## การให้บริการ e-book ผู้ใช้บริการบนอุปกรณ์แท๊บเล็ต

รูปแบบการให้บริการ e-book บนอุปกรณ์แท๊บเล็ตมีดังนี้

 จัดหาเครื่องให้บริการ จำนวน 1 เครื่อง ประจำศูนย์บริภัณฑ์การศึกษา โดยมีระเบียบการให้บริการ ยืมใช้ ภายในห้องสมุดเท่านั้น

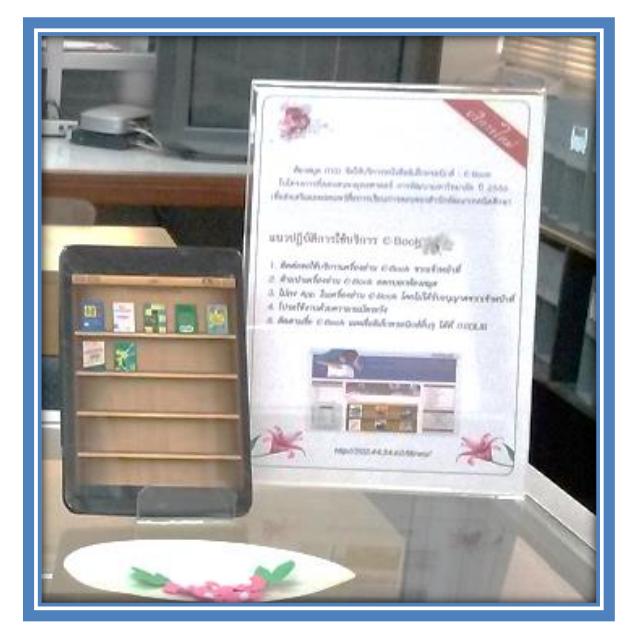

ภาพที่ 1 ป้ายระเบียบการยืมแท๊บเล็ตของห้องสมุด

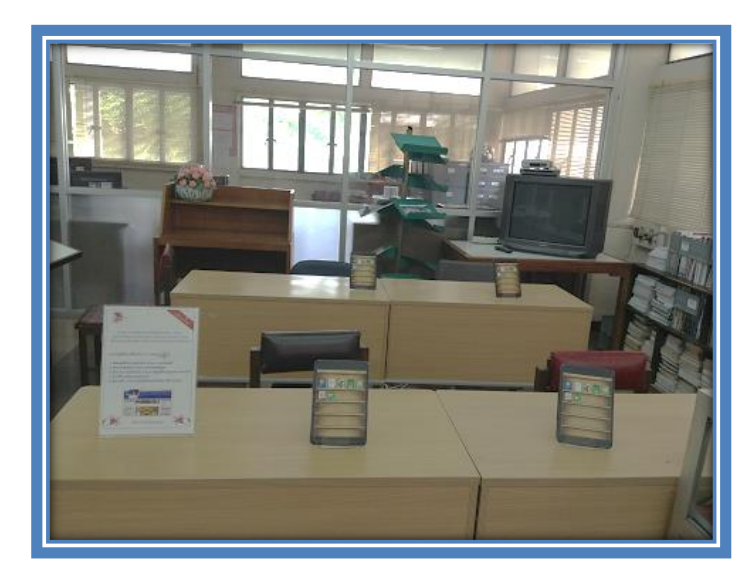

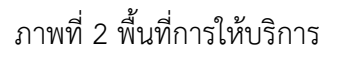

2. ขยายช่องทางการให้บริการผ่านทางเว็บไซต์

ผู้ใช้บริการสามารถเข้าถึงไฟล์ e-book ผ่านทางเว็บไซต์ให้บริการได้ โดยต้อง Login เข้าใช้บริการ เพราะ e-book ที่จัดทำขึ้นให้บริการเฉพาะบุคลากรภายในเท่านั้น

- 2.1 ขอรับ User Name และ Password ได้ที่เคาร์เตอร์ห้องสมุด
- 2.2 นำ User Name และ Password เข้าใช้บริการได้ที่เว็บไซต์ ITEDLIB

| itedlibrary |               |
|-------------|---------------|
| •••••       |               |
|             | ลงชื่อเข้าใช้ |

ภาพที่ 3 Login เข้าใช้บริการ e-book

2.3 เลือกเมนู e-book ที่เมนูบาร์ด้านข้าง

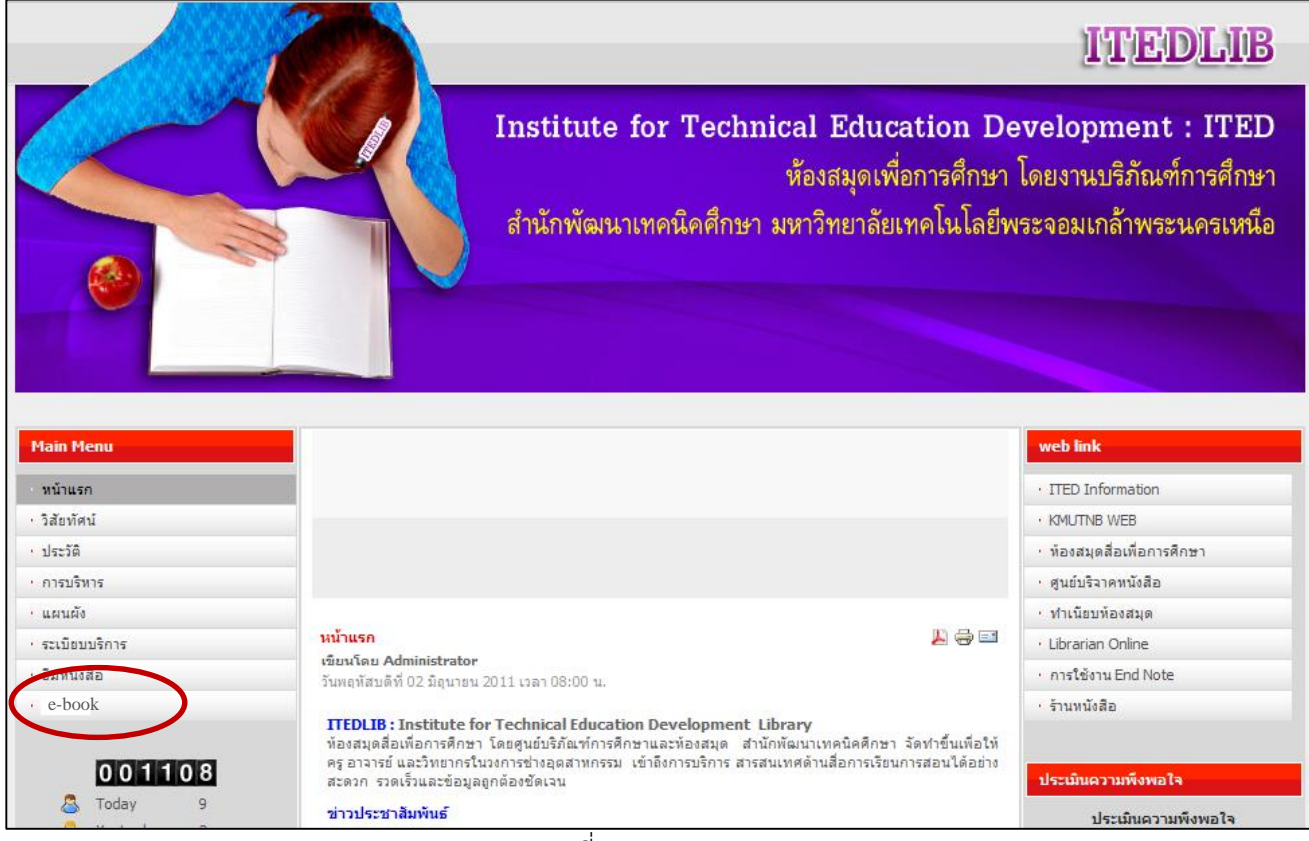

ภาพที่ 4 เมนู e-book

- 2.4 เลือกหนังสือ e-book เล่มที่ต้องการอ่านจากชั้นหนังสือได้ทันที
- 2.5 สามารถเปิดอ่านผ่านเว็บไซต์ได้ทันที

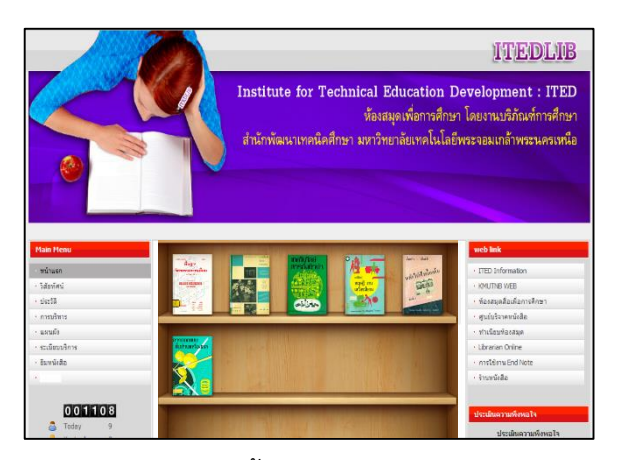

ภาพที่ 5 ชั้นหนังสือ e-book

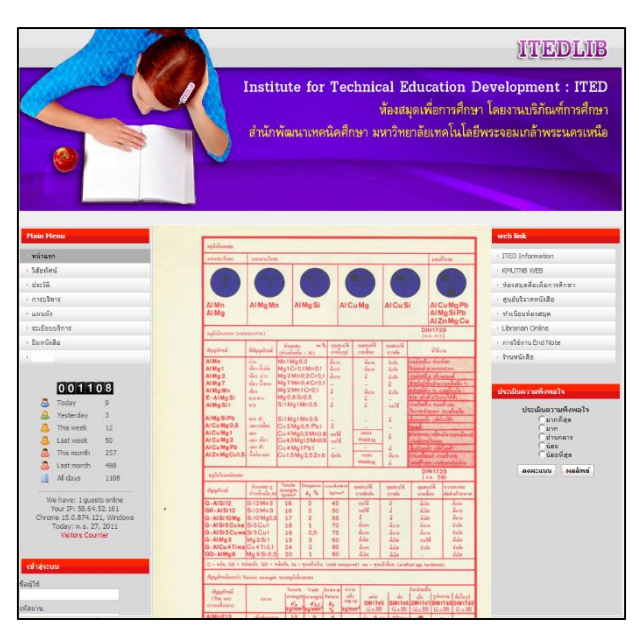

ภาพที่ 6 การเปิดอ่าน e-book บนเว็บไซต์